## 6. ระบบแจ้งชำระภาษี

| 🖂 แจ้งชำระภาษีออนไลน์ กองคลัง                                                                      |                                                |               |    |       |            |        |
|----------------------------------------------------------------------------------------------------|------------------------------------------------|---------------|----|-------|------------|--------|
| 💽 ติดตามผลการทำงาน                                                                                 | คำร้อง                                         | ดูคำขอทั้งหมด |    |       |            |        |
| <ul> <li>ชื่อ-นามสกุล ผู้แจ้ง : (*จำเป็น)</li> <li>เบอร์โทรศัพท์ติดต่อกลับ : (*จำเป็น)</li> </ul>  |                                                |               |    |       |            |        |
| นายสุรชัย ใจวัง                                                                                    |                                                | 0826933555    |    |       |            |        |
| 📸 ที่อยู่ผู้แจ้ง : (*จำเป็น)                                                                       |                                                |               |    |       |            |        |
| 24 หมู่ 7 ต.บ้านต้ำ อ.เมืองพะเยา จ.พะเยา 56000                                                     |                                                |               |    |       |            |        |
| 📕 กรุณาเลือกประเภทประเภทภาษี : (*จำเป็น)                                                           |                                                |               |    |       |            |        |
| ชำระภาษีขยะ                                                                                        |                                                |               |    |       |            |        |
| 📧 ธนาคารต้นทาง (*จำเป็น)                                                                           | 🕚 เวลาโอนเงิน : อ้างอิงจากสลิปธนาคาร (*จำเป็น) |               |    |       |            |        |
| ธนาคารไทยพาณิชย์ (SCB)                                                                             | ~                                              | 13 ~          | :  | 59    | ~          | 🕓 นาที |
| 🗖 วันที่                                                                                           | 📼 เดือน                                        | 🗖 ปี          | ปี |       | \$ ยอดซำระ |        |
| 24 ~                                                                                               | มกราคม 🗸                                       | 2568          | `  | . 850 | )          |        |
| 🖾 รูปภาพหลักฐานการขำระเงิน (*จำเป็น)<br>Choose File 183732f0ad0a90f7eef.jpg<br>🚆 ยื่นคำร้อง ยกเลิก |                                                |               |    |       |            |        |

## ขั้นตอนการใช้งาน

หมายเหตุ : ยื่นคำร้องแสดงการชำระภาษีประเภทต่างๆแล้วตามจดหมายที่ได้รับจากเทศบาลตำบล บ้านต่ำ โปรดกรอกข้อมูลตามความเป็นจริงและตรงตามหลักฐานที่แนบมาในระบบ

- 1. กรอกชื่อ-นามสกุล ผู้แจ้ง (จำเป็น)
- 2. กรอกเบอร์โทรศัพท์เพื่อที่เจ้าหน้าที่จะได้ติดต่อกลับได้ (จำเป็น)
- กรอกที่อยู่ของผู้แจ้ง (จำเป็น)
- 4. เลือกประเภทภาษีที่ชำระแล้ว (จำเป็น)
- 5. เลือกธนาคารต้นทางที่ชำระเงิน (จำเป็น)
- เลือก วัน-เวลา ที่ปรากฏอยู่ในหลักฐานการชำระเงินให้ถูกต้องและครบถ้วน (จำเป็น)

- แนบหลักฐานการชำระภาษีมาให้เรียบร้อย (จำเป็น)
- 8. กด **ยื่นคำร้อง** จะปรากฏข้อความยืนยันก่อนส่งข้อมูลดังรูป และกด **ตกลง** เพื่อส่งข้อมูลต่อไป

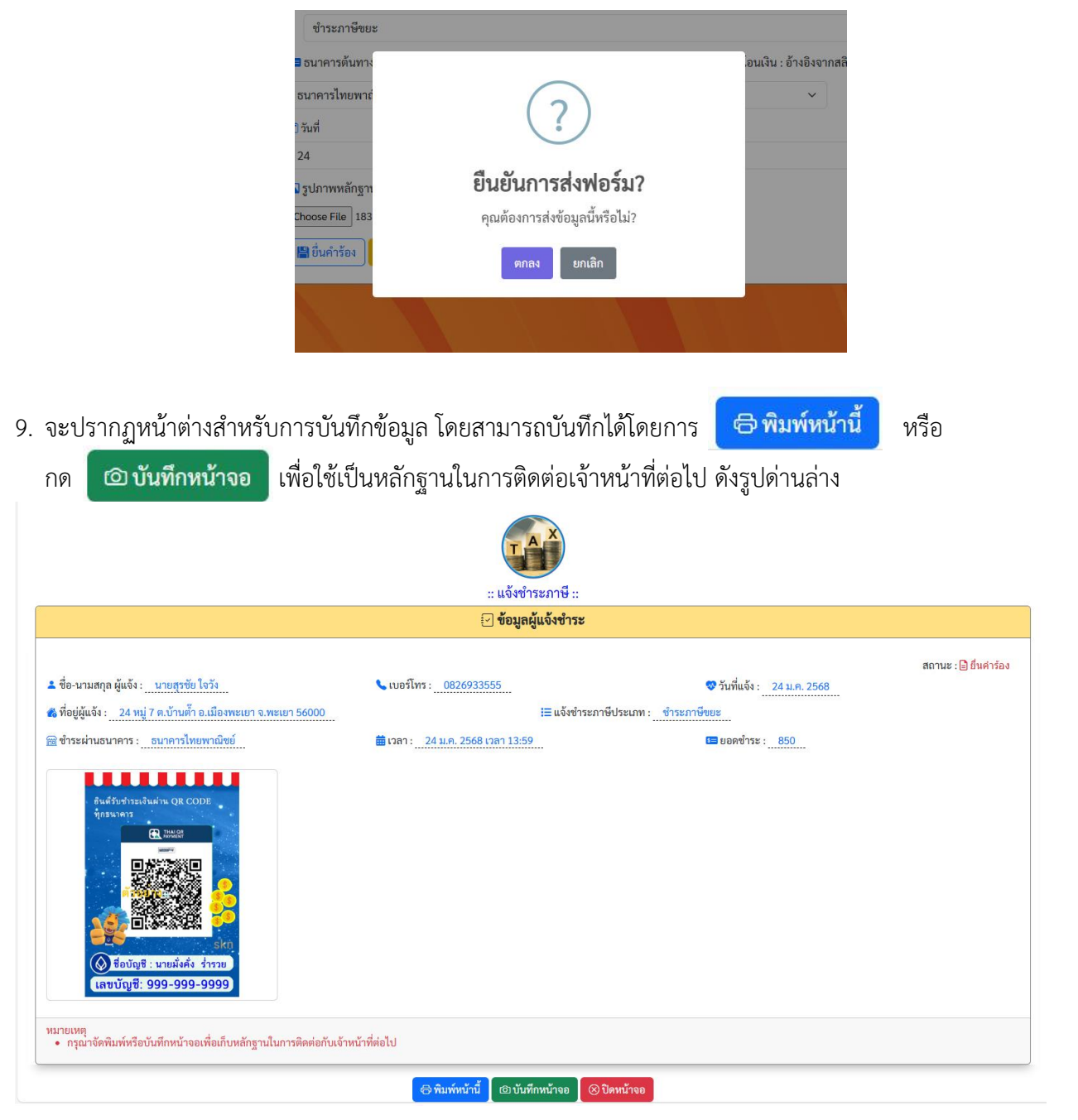

## รูปแสดงการจัดพิมพ์คำร้อง

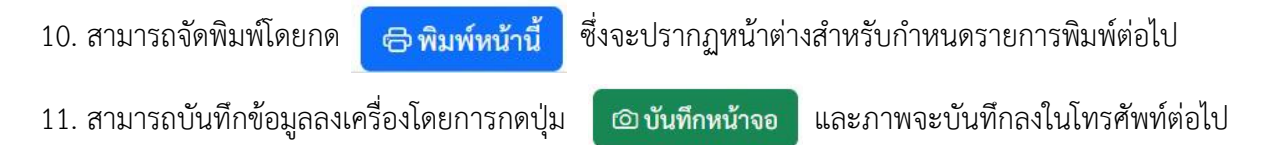

12. การตรวจสอบสถานะของการยื่นคำร้องสามารถทำได้โดย เข้าสู่การยื่นคำร้องอีกครั้ง ดังรูป

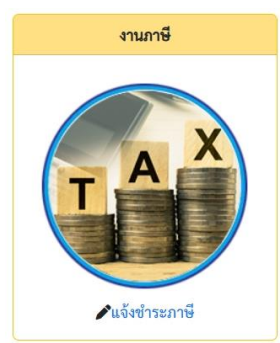

13. การกดปุ่ม ดุคำขอทั้งหมด เพื่อดูสถานะของคำร้องซึ่งจะปรากฏข้อมูลและสถานะของคำร้องดังรูป

 E ระบบ E-Service (Fast Contact & Fast Service ): แจ้งชำระออน์ไลน์ (กองคลัง)

 # อาซีอสู่แจ้ง
 E ประเภทภาษิ
 E วันที่แจ้งชำระ
 E สถานะ
 1 บายสุรชัย ใจวัง unagrave ใจวัง unagrave 24 ม.ค. 2568